# 宁夏回族自治区 医疗保障局文件

宁医保办发[2020]79号

# 自治区医疗保障局 关于全区推广应用医保电子凭证的通知

各市、县(区)医疗保障局,宁东能源化工基地社会保险事业管理中 心,医保电子凭证合作金融机构:

为加快推进我区医保电子凭证推广应用,提高广大参保群众 对医保电子凭证的知晓率和使用率,根据国家医疗保障局办公室 《关于全面推广应用医保电子凭证的通知》(医保办发[2020]10 号)要求,在全面做好试点医药机构测试应用的基础上,决定在全 区范围内推广应用医保电子凭证,现将有关事项通知如下:

#### 一、医保电子凭证的重要意义

医保电子凭证是由国家医保局统一签发的全国医保线上业务唯一 身份凭证,是参保人员医保身份识别的电子标识,由国家医保信息 平台统一生成,一人一码,一单位一码,全面适用于医保各项业务。 医保电子凭证推广应用工作列入了国家医保局 2020 年工作要点, 推广应用医保电子凭证,不仅可以提升公共服务能力,还为做实参 保数据、打击欺诈骗保等工作提供有力支撑,对提升医保治理现代 化、科学化、精细化能力和水平,促进互联网医疗健康产业发展具 有重要意义。

#### 二、工作目标

在全区范围内实现全覆盖,充分发挥医保电子凭证方便快捷、 全区统一、应用丰富、安全可靠等优势,不断提升全区医保服务水平。

2020年11月20日前,全区医保定点医药机构完成系统更新,实现支持使用医保电子凭证。

2020年11月30日前,完成全区定点医药机构扫码测试,全区医保定点医药机构支持使用医保电子凭证。

2020年12月31日前,全区实现40%以上本地参保人员激活 医保电子凭证。

#### 三、工作任务

各地医保部门负责组织全面推动医保电子凭证推广应用工 作,组织辖区内医保定点医药机构做好医保电子凭证使用环境搭 建,依托国家医保服务平台及合作金融机构做好医保电子凭证展 码激活工作。具体为:

(一)医保系统先行。通知印发后,各级医保部门要通过召开会议、下发通知、推送信息等形式,组织动员本系统人员通过国家医

保服务平台 APP 和微信、支付宝及医保电子凭证合作金融机构手机银行 APP,全面完成个人医保电子凭证的激活工作。

(二)动员"两定机构"。各级医保部门要通过会议通知、协议约 定等方式,广泛发动辖区内定点医药机构和人员,通过微信、支付 宝及医保电子凭证合作金融机构手机银行 APP 等渠道,利用定点 医院预约挂号、门诊导诊、检验检查、住院结算等环节,推动就诊患 者和家属激活个人医保电子凭证;采取门店张贴海报、播放视频、 会员信息推送、购药扫码优惠等市场化手段,提高定点药店激活覆 盖率。

(三)加强媒体宣传。借助本地广播电视、报刊、门户网站、政务 新媒体、手机短信等多种媒介渠道进行宣传报道,多渠道推送电子 凭证激活链接。

(四)加强上下联动。各级医保部门要在统一安排部署下,建立 高效的上下联动和沟通互动机制,统一工作步调。各市县要高度配 合做好终端设备升级及其他联调测试工作,要切实担负起本地区 医保电子凭证展码激活和推广应用职责,采取多种措施,会同医保 电子凭证合作金融机构,做好医保电子凭证展码激活和推广应用。

(五)开展业务培训。各级医保部门要会同第三方医保电子凭 证合作金融机构加强对医保业务人员和定点医药机构工作人员的 培训,确保相关人员熟练掌握医保电子凭证相关业务知识。

四、工作要求

(一)强化组织领导。医保电子凭证是展示医保部门新窗口、新形象的重要抓手。各级医保部门要站在国家和全区医保信息平台建设"一盘棋"的高度,充分认识推广应用医保电子凭证工作的重

要意义,高度重视,加强领导,统筹谋划,按时保质完成医保电子凭 证展码激活和推广应用工作任务。

(二)加大宣传力度。各地医保部门要通过多种形式,加大线上 线下宣传力度,广泛宣传医保电子凭证应用范围,推进做好医保电 子凭证激活工作,引导参保群众正确使用。

(三)开展绩效评估。各级医保部门要把推广应用工作作为一项重要工作来抓。自治区医保局将结合线上统计情况,定期对各市、县(区)医保电子凭证推广应用情况通报。各地要积极加强与自治区医保局沟通对接,遇到重大问题要及时反馈,提高医保电子凭证激活率,确保 2020 年 12 月 31 日前,各地完成辖区内 40%以上本地参保人激活医保电子凭证。

附件:1. 医保电子凭证展码激活第三方接入渠道名单

- 2. 国家医保服务平台及首批第三方接入渠道 APP 展码 激活流程
- 3. 医药机构动态库下载链接

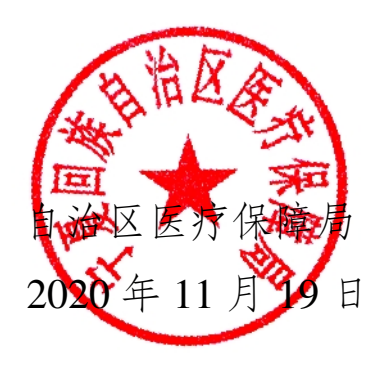

(此件公开发布)

宁夏回族自治区医疗保障局办公室

2020年11月19日印发

附件1

# 医保电子凭证第三方接人渠道名单

- 1、我的宁夏 APP
- 2、微信
- 3、支付宝
- 4、中国工商银行手机银行 APP
- 5、光大银行手机银行 APP
- 6、华夏银行手机银行 APP
- 7、中国建设银行 APP
- 8、交通银行手机银行 APP
- 9、民生银行手机银行 APP
- 10、中国农业银行掌上银行 APP
- 11、浦发银行手机银行 APP
- 12、兴业银行手机银行 APP
- 13、邮储手机银行 APP
- 14、招商银行 APP
- 15、中国银行手机银行 APP
- 16、中国银联云闪付 APP
- 17、中信银行手机银行 APP

附件 2

# 国家医保服务平台及首批第三方接人渠道 APP 激活流程

## 2.1 国家医保服务平台 APP 激活流程

1、在手机应用上搜索"国家医保服务平台",下载并安装国家医保服务平台 APP;

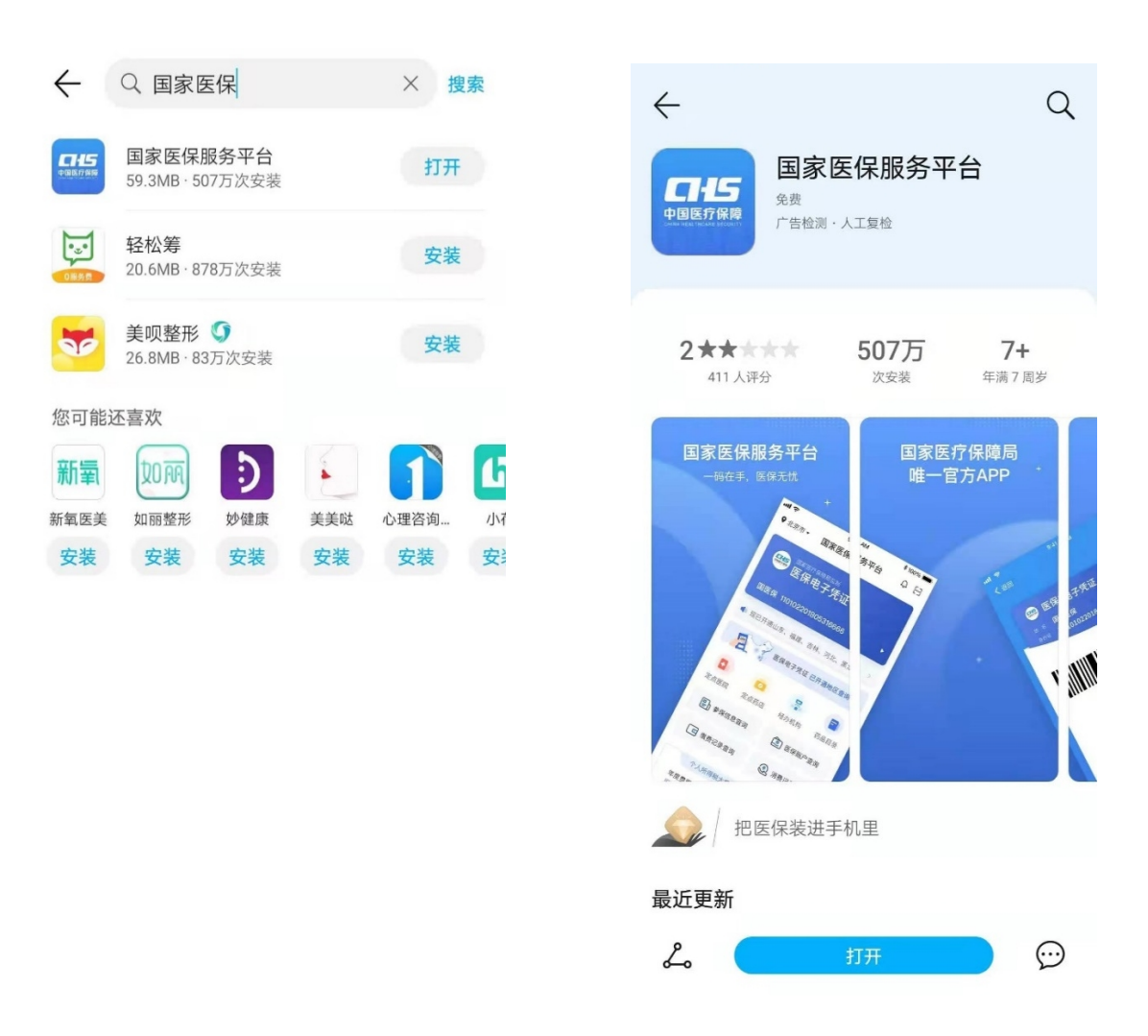

2、打开国家医保服务平台 APP, 用个人姓名和身份证进行注册 并验证;

| 李 |      |        |
|---|------|--------|
|   | Sec  |        |
|   | Sect | 拍摄肖像要求 |

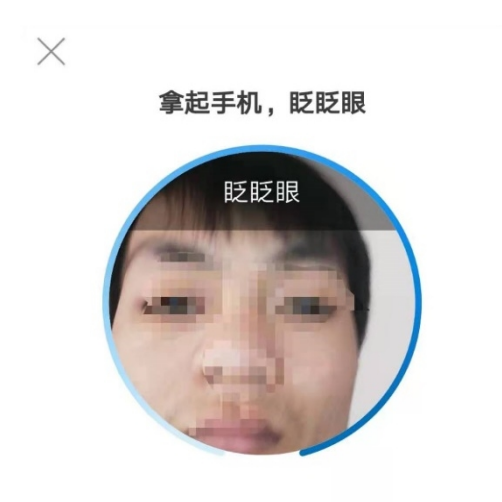

3、登录国家医保服务平台 APP, 激活"医保电子凭证"

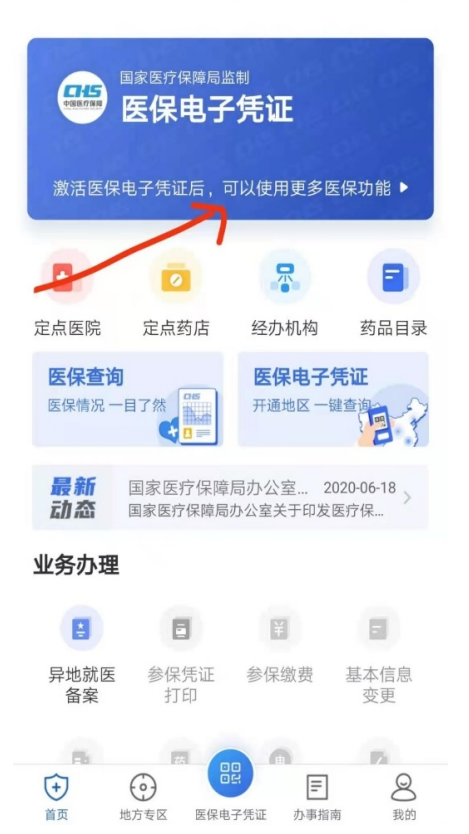

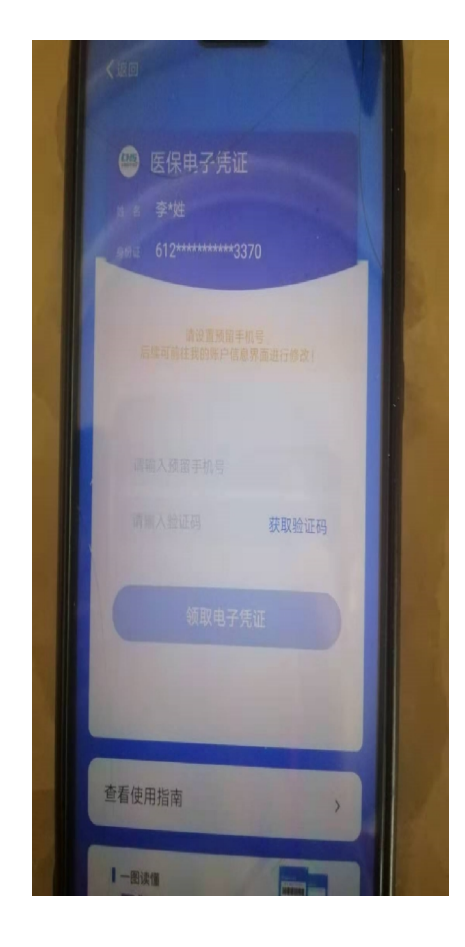

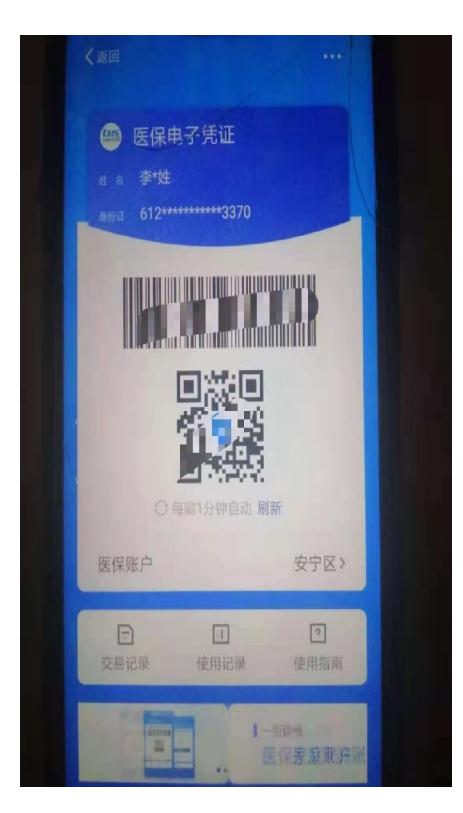

♥参保地 → 国家医保服务平台 ♀ □

# 2.2 微信 APP 医保电子凭证激活及使用流程

#### (一) 医保电子凭证激活

1、激活入口

|                  |                           |                      | - 0 ×                                  |
|------------------|---------------------------|----------------------|----------------------------------------|
| 粤医保              | °°, III.°° III.°°         | <b>② ④</b>           | ti i i i i i i i i i i i i i i i i i i |
| 姓名 黎·<br>身份证 431 | 保电子凭证<br>.0 <sup>41</sup> | 91                   |                                        |
| 主定点医院            | 零售药店                      | 经办机构                 | 药品目录                                   |
| <b>三</b> 、参係     | 除情况                       | <ul><li>医疗</li></ul> | 疗保险                                    |
| <b>生</b> 育       | 了保险                       |                      | 人账户                                    |
| 业务办理             |                           |                      |                                        |
| 1                | Ш.                        | ¥                    | 83                                     |
| 门诊选点<br>登记       | 城乡居民<br>参保登记              | 生育登记                 | 门慢门特<br>登记                             |
| ¥.               | -                         | 1                    |                                        |
| 医保关系<br>转入申请     | 个人参保<br>证明打印              | 城乡居民<br>信息变更         |                                        |
| <b>合</b><br>首页   | 医保电                       | 子凭证                  | 我的                                     |
|                  | € Q 11                    | C / 🕹                |                                        |

|                |                      | - 0 ×      |
|----------------|----------------------|------------|
|                | "II 🔅 🔀              | ، کا 🕼 🕲 👁 |
| <              | 城市服务                 | L          |
|                | ி                    |            |
| t              | 成市服务·深圳              | II ~       |
| Q 天气           |                      |            |
| 证件夹            |                      | 更多         |
| 器防疫健康          | 雨                    | ⇔ 切换       |
| 疫情期间,<br>码,方便9 | 向相关人员出示<br>安全出行。     | 防疫健康       |
|                |                      |            |
| 常用服务           |                      |            |
| te             |                      |            |
| 医保电子 甲 凭证      | 电子社保 公积:<br>卡/医··· 务 | 金服 更多<br>; |
| 热门服务           |                      |            |
| │社保            | 公积金                  | 挂号就诊       |
| 小客车摇号          | 停车                   | 交通违法       |
| -              |                      |            |

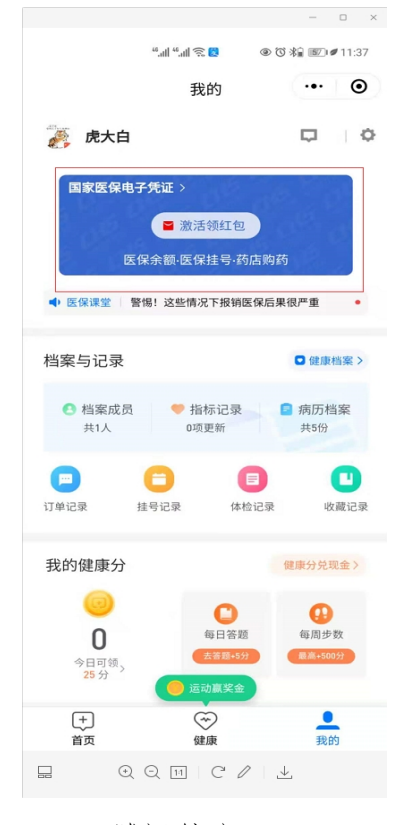

- 医保局公众号或小程序
- 城市服务入口
- 腾讯健康入口

## 2、激活流程

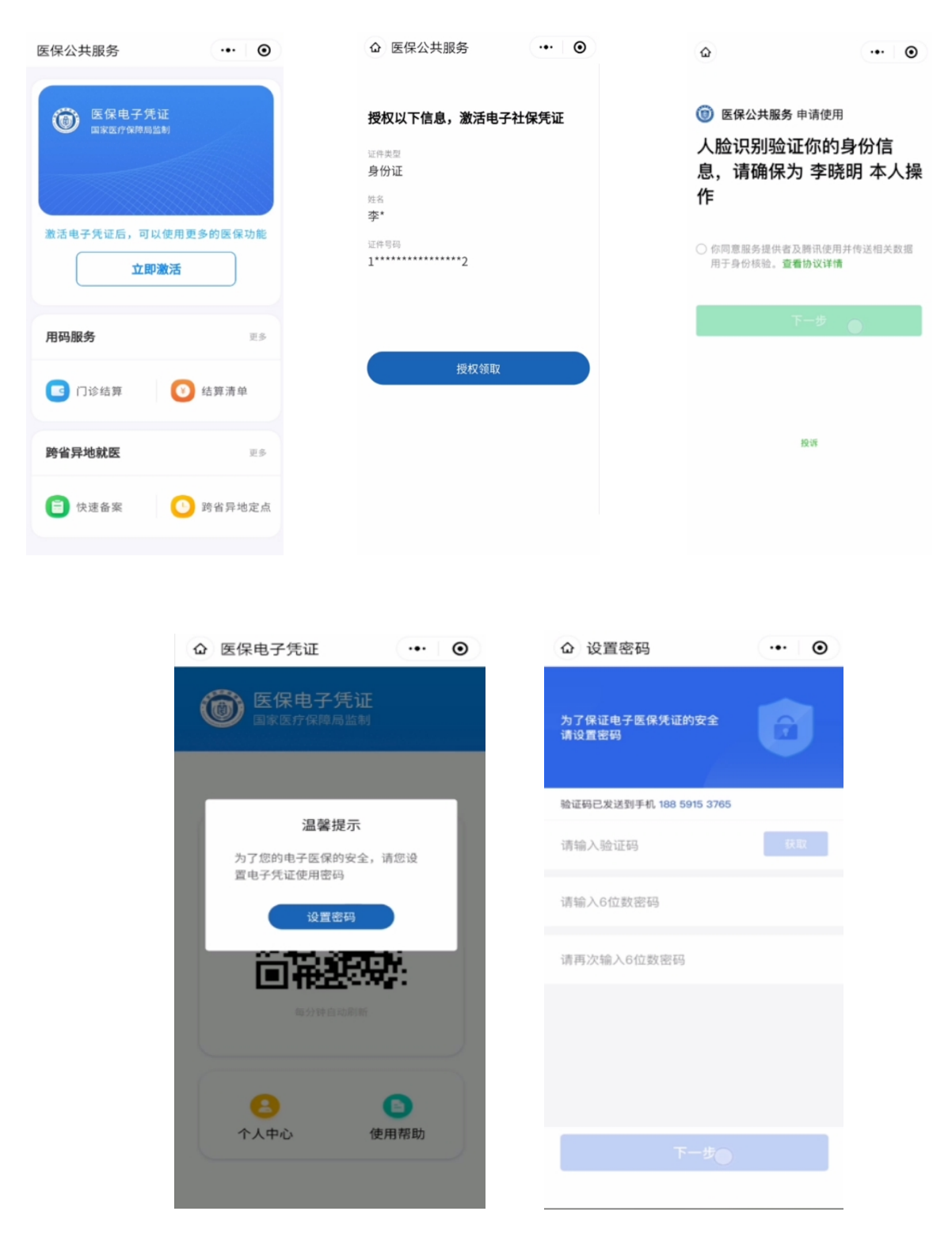

用户通过医保电子凭证入口进入激活流程,需要用户进行身份信息的授权及人脸识别后完成签发。签发后建议用户设置医保电子凭证密码。

### (二)扫码支付(药店医院二维码被扫)

向符合要求的收银终端出示医保电子凭证二维码,终端扫码 后走原结算方式进行医保支付,支付完成后用户会收到支付结果 的展示。如下图:

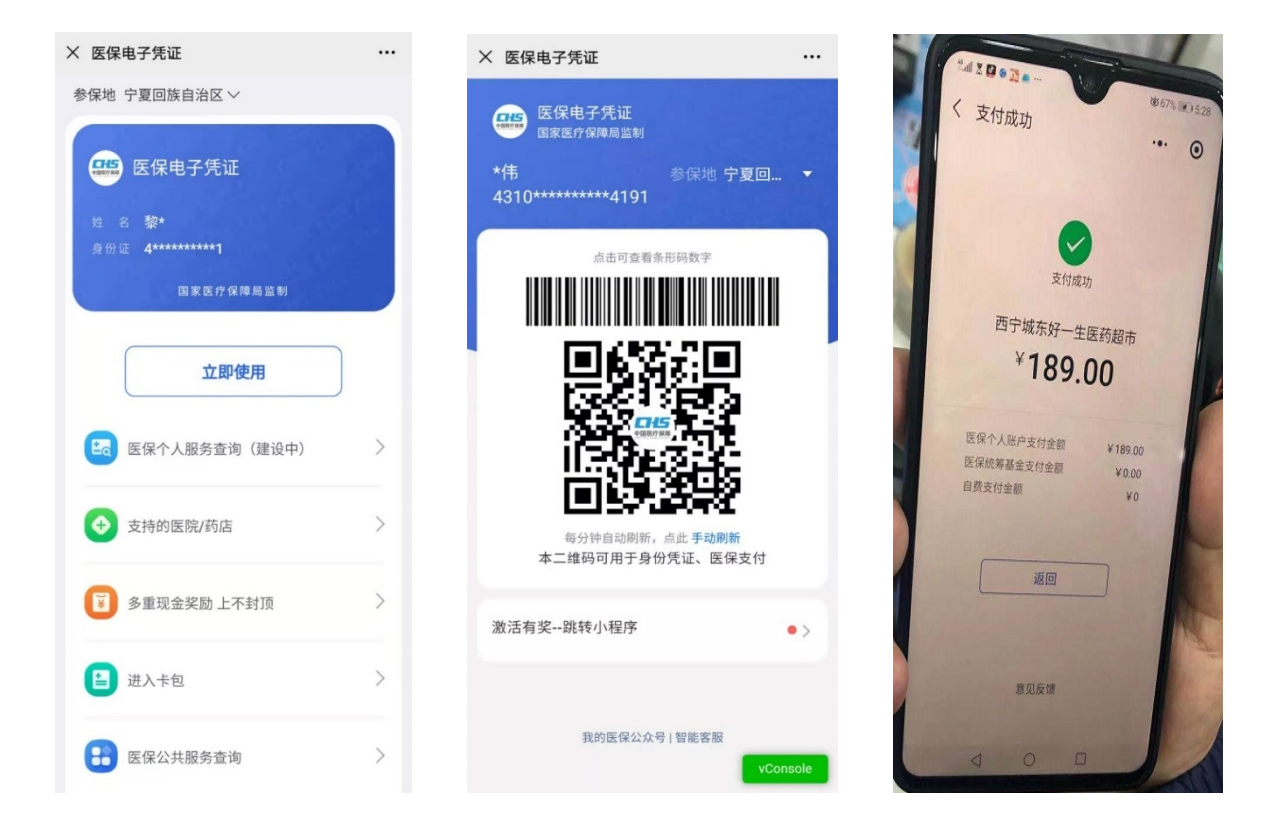

## 附件 2.3 支付宝 APP 医保电子凭证激活及使用流程

#### (一)激活入口

1、在支付宝端点击市民中心进入医保电子凭证激活

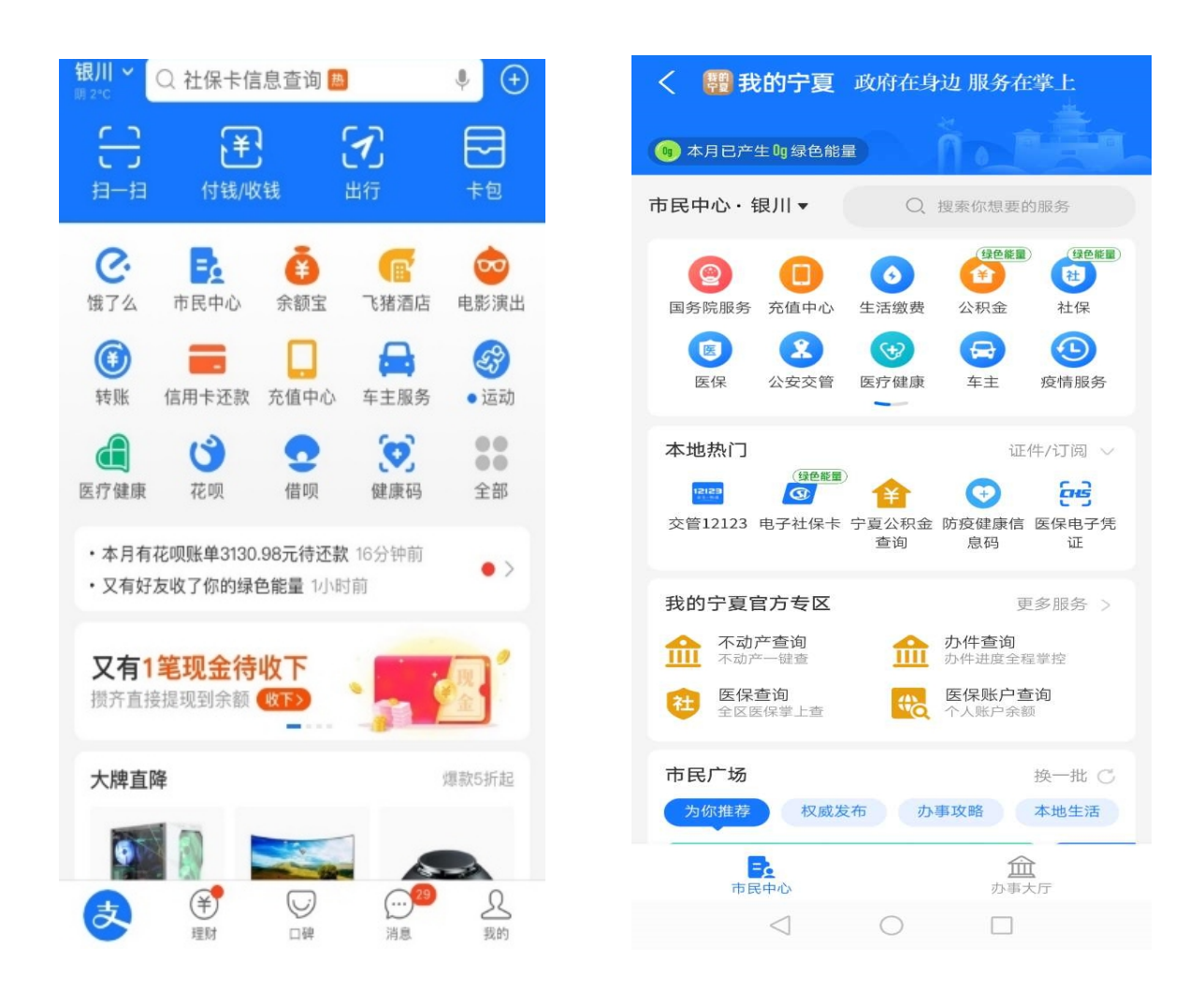

2、在支付宝端搜索医保电子凭证进入激活

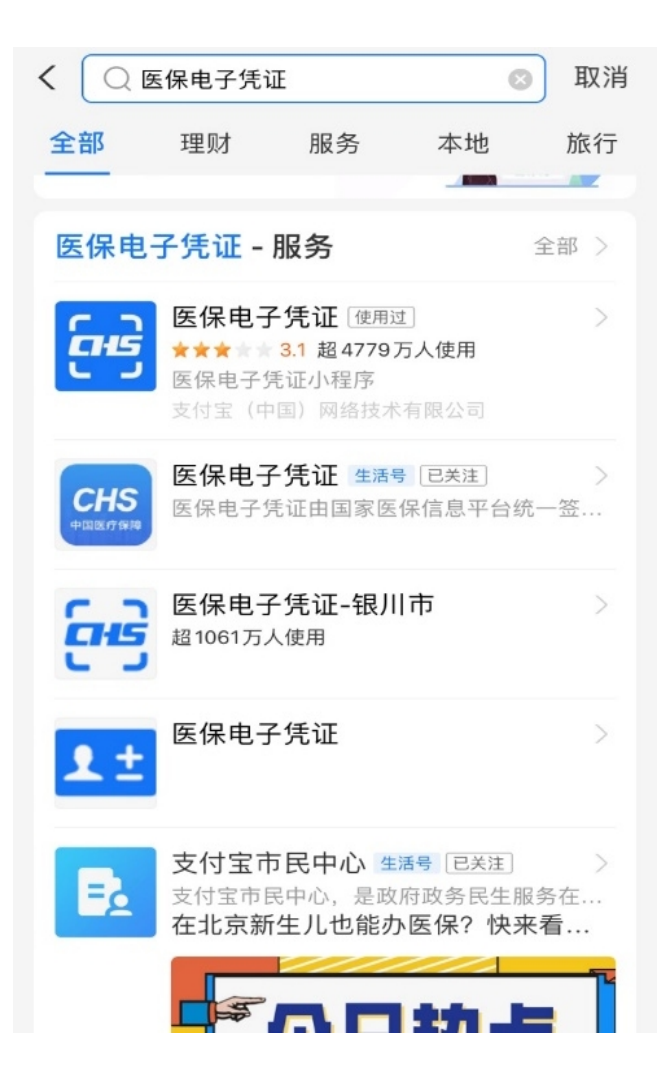

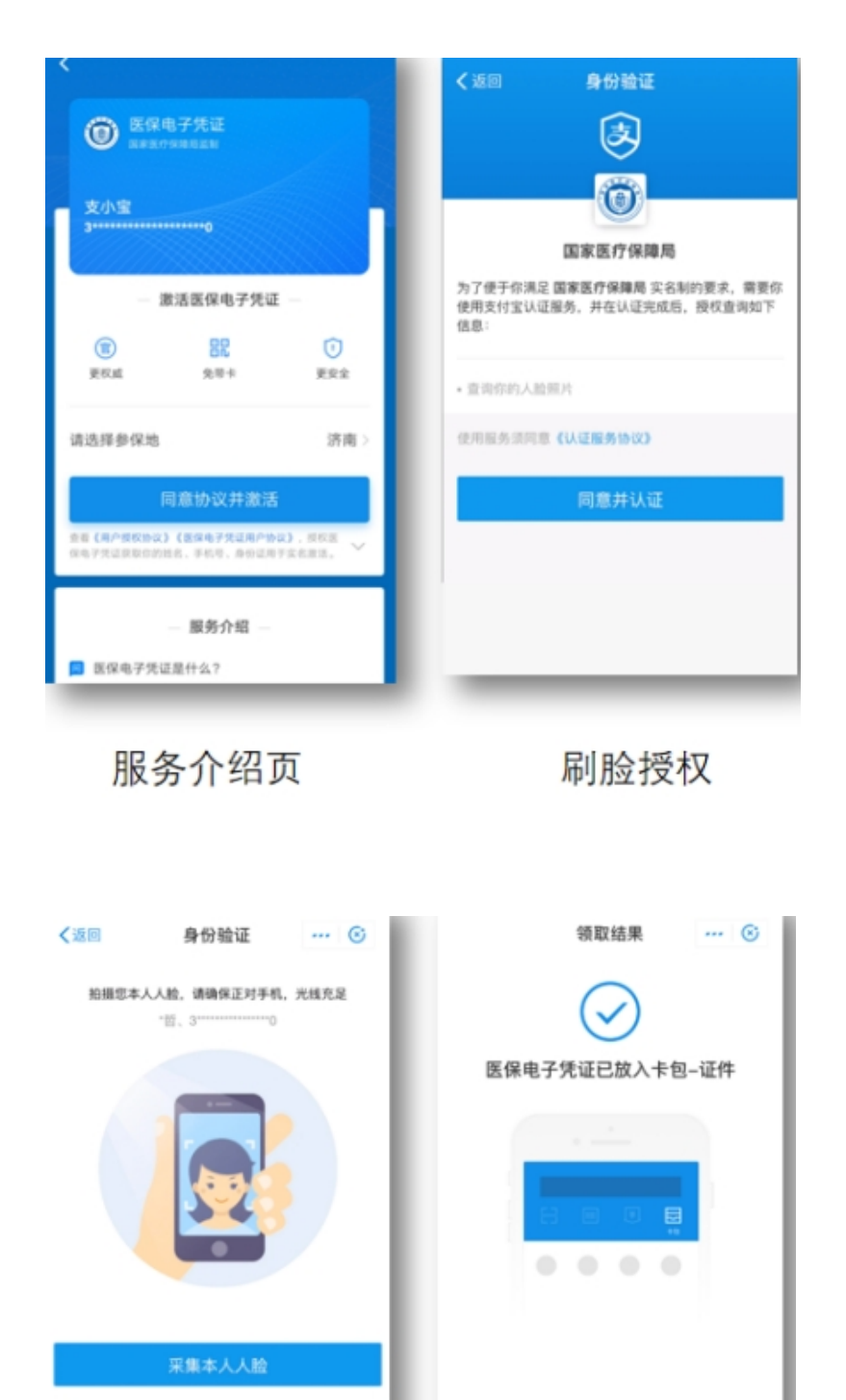

刷脸认证

2秒后自动跳转至医保电子凭证详情页

完成激活, 放入卡包

| 0                    | 保电子凭证<br>#3/79月第月前期 |  |
|----------------------|---------------------|--|
| 支小宝<br>3******       |                     |  |
|                      | 立即使用                |  |
| ® ↑,                 | 人中心                 |  |
|                      | 時设置                 |  |
| <ul><li>支持</li></ul> | 特医院和药店              |  |
| ⑦ 使                  | 用帮助                 |  |
| 移除凭证                 |                     |  |
|                      | 本服务由国家医疗保障思想供       |  |

#### 凭证详情页面

用户通过医保电子凭证入口进入激活流程,需要用户进行刷 脸授权及刷脸认证后完成激活。激活后建议用户设置密码。

(二) 扫码支付

向符合要求的收银终端出示医保电子凭证二维码,终端扫码 后走原结算方式进行医保支付,支付完成后用户会收到支付结果 的展示,同时在查看账单页面会有一个消费明细的展示如下图:

| 医保码                 | 🛞 | 医保码                            | 🛞       | <   | 账单                      |       |
|---------------------|---|--------------------------------|---------|-----|-------------------------|-------|
| *星 参保地宁夏日*          |   | *星 参保地 宁夏回▼                    |         | 本月▼ |                         | 月账单 > |
| 国家医疗保障局             |   | 国家医疗保障局                        |         | 0   | <b>退款-医保消费</b><br>其他    | +4.75 |
|                     |   | ۵                              |         |     | 11-10 14:56             |       |
| 4243 ###### 查看数学    |   | 医保支付成功                         |         | θ   | 医保消费<br><sup>医疗健康</sup> | -4.75 |
|                     |   | ¥ 0.47                         |         |     | 11-10 14:56             |       |
|                     |   | 个人账户支付: 0.47<br>查看账单 >         | C       | 0   | <b>退款-医保消费</b><br>其他    | +4.75 |
| 经风险                 |   | 继续使用 自费支付                      |         |     | 11-10 14:53             |       |
|                     |   |                                |         | θ   | 医保消费<br><sup>医疗健康</sup> | -4.75 |
| 10.10130-14 日AU0181 |   | 我的客服                           |         |     | 11-10 14:52             |       |
| 自费支付                |   | 国 医保电子凭证服务<br>本服务由支付实知服务器等保留局部 | 0.18.05 | θ   | <b>医保消费</b><br>医疗健康     | -4.75 |
| 我的警察                |   |                                | on MUN  |     | 11-10 14:32             |       |
| 裔 医保电子凭证服务          |   |                                |         | A   | 医保消费                    | -4.75 |

附件 2.4 中国农业银行掌上银行 APP 医保电子凭证激活 流程

(一) 已激活客户展码流程

前期已经在农行掌银 APP 激活医保电子凭证的客户,需要进行展码操作。步骤如下:

进入农行掌银—生活—医疗—医保电子凭证—二维码—点 击可查看条形码数字。条形码数字数字成功展示后,即为展码 成功。

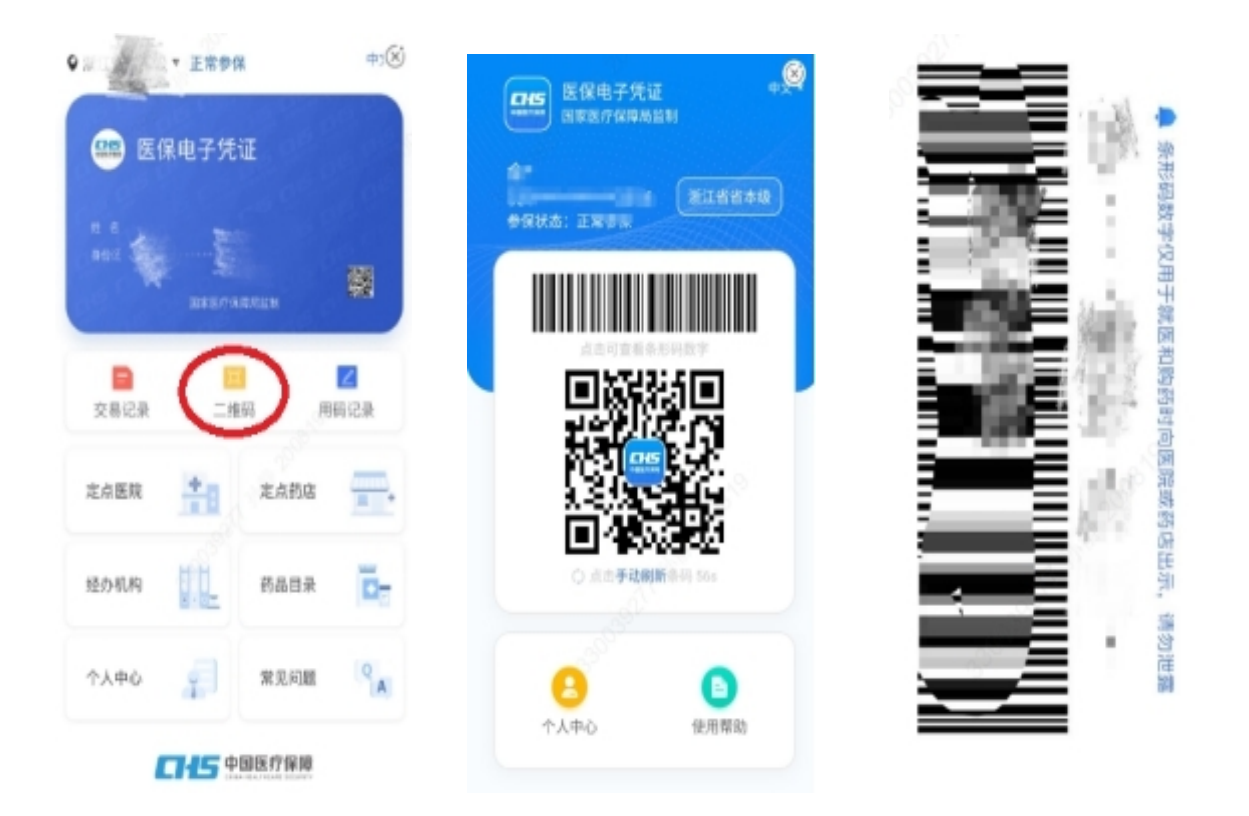

还未在农行掌银 APP 激活医保电子凭证的客户,需先进行激活,激活成功后,立即按第一部分中步骤进行展码,才算成功。

### (二)已注册安装掌银激活流程

1、进入农行掌银

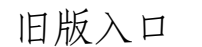

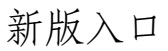

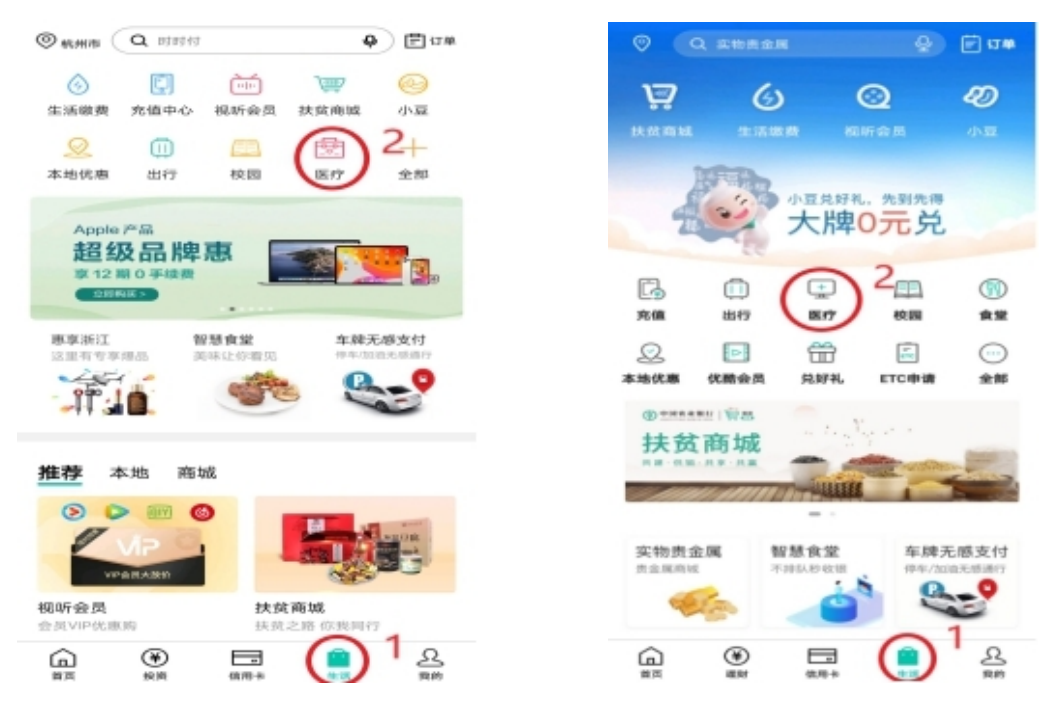

2、选择相应地区,点击快速申领

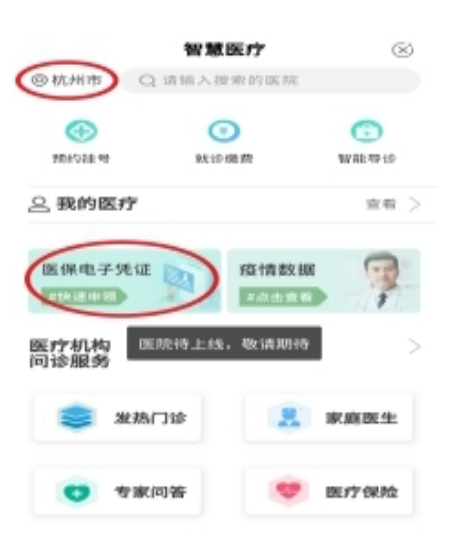

3、完成授权,并签订协议

掌银登录后,姓名、证件类型、证件号码、联系电话信息均 自动获取,无须手动输入。

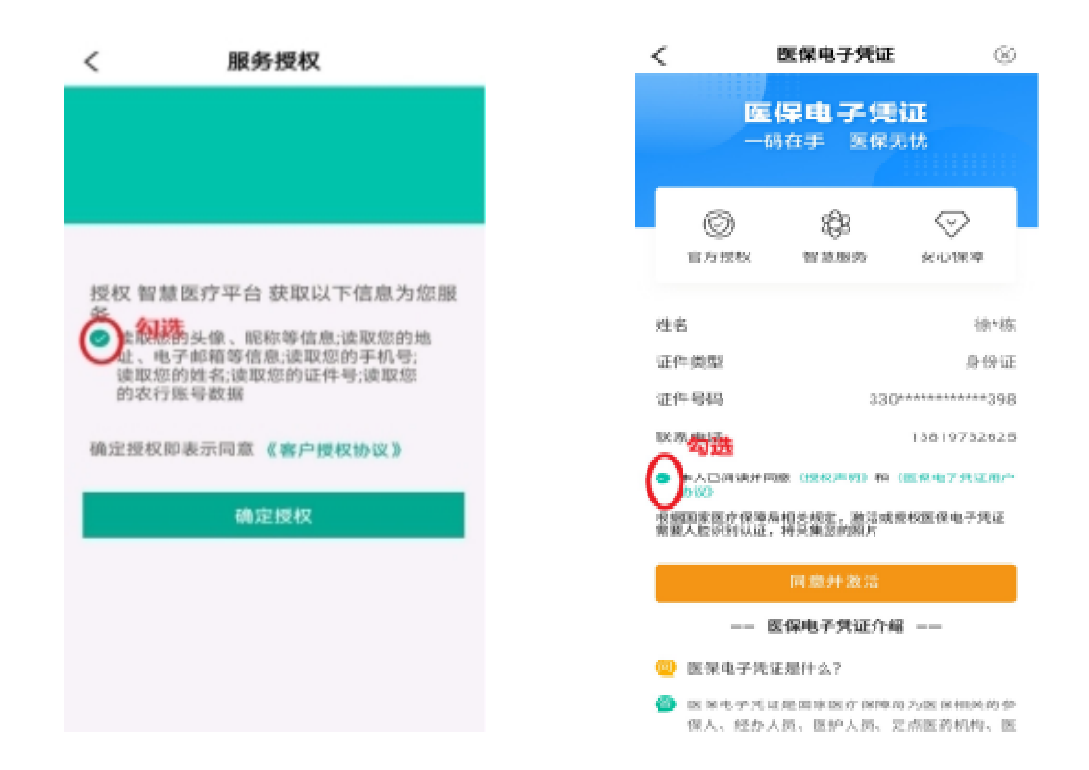

#### 4、完成刷脸认证

![](_page_18_Picture_4.jpeg)

5、获取参保人信息

![](_page_19_Picture_1.jpeg)

![](_page_19_Picture_2.jpeg)

6、完成密码设置

获取短信验证码,设置6位数字密码。

| 为了保证医保电子凭证<br>青设置密码    | 的安全       | 🕮 📧                            | 呆电子凭证                           |           |
|------------------------|-----------|--------------------------------|---------------------------------|-----------|
| 图的手机号 13588 <b>0</b> 页 | 077       | м. 8. <b>18.*</b><br>⊪+ен. 330 | 栋<br>)********8398<br>医家医疗保障电影的 |           |
| 增入验证码                  | 59 s后重新获取 | □<br>交易记录                      | <b>三</b><br>二维码                 | ∠<br>用码记录 |
| 输入6位数字密码               |           | 定点医院                           | 走 定点                            | 約店        |
| 次输入6位数字密码              |           | 经办机构                           | <b>[]</b> 药品                    |           |
|                        |           | 个人中心                           | <b>*</b>                        | 10.00     |

**二十二**中国医疗保障

7、激活成功

![](_page_20_Picture_1.jpeg)

**二十二** 中国医疗保障

(三) 未注册农行掌银客户激活流程

1、下载农行掌银 APP,进行快捷注册

![](_page_20_Picture_5.jpeg)

![](_page_21_Figure_0.jpeg)

2、密码设置成功后即完成掌银注册。注册成功后,按照"已注 册安装掌银激活流程"进行医保电子凭证激活。

#### (一) 激活流程

1、登录中国银行手机银行,点击【生活】,选择【医保电子凭证】;

![](_page_22_Picture_3.jpeg)

![](_page_22_Picture_4.jpeg)

 2、点击【立即激活】,确认个人信息,根据提示进行【人脸验证】, 验证通过后,点击【确认】

![](_page_23_Picture_1.jpeg)

3、设置6位数字密码,点击【确认】,即可成功激活。

| く返回 关闭 医保电子凭证           | く返回 关闭 医保电子凭证                                                             |
|-------------------------|---------------------------------------------------------------------------|
| 为了保证医保电子凭证的安全<br>请设置密码  | <ul> <li>♥ 宁夏回族自治 ▼ 正常参保 中文 ▼</li> <li>● 庄保电子凭证</li> <li># 音 岳</li> </ul> |
| <b>密码</b> 请输入6位数字密码     | 身份证 6 國家医疗保障局监制                                                           |
| <b>确认密码</b> 请再次输入6位数字密码 | 回         I         I           交易记录         二维码         用码记录             |
|                         | 定点医院 📩 定点药店 🚃                                                             |
|                         | 经办机构 11 药品目录 27                                                           |
|                         | 个人中心 🗾 常见问题 🔍                                                             |
| 確认                      | 中国医疗保障<br>Content and Machiner                                            |

对于成功激活的手机银行客户,系统将于 T+1 日配送一张 10 元话费券。

## (二)领取话费券流程

点击右下角【我的】,选择【我的奖品】,即可查看并使用 10元话费券。

![](_page_24_Picture_2.jpeg)

![](_page_24_Picture_3.jpeg)

附件 2.6 华夏银行手机银行 APP 医保电子凭证激活流程

1、登录华夏银行手机银行-首页-全部

![](_page_25_Picture_2.jpeg)

2、找到生活服务-我的医保

![](_page_25_Figure_4.jpeg)

3、阅读《医保电子凭证用户协议》《人脸识别认证服务须知》并 选择同意-点击激活医保电子凭证按钮

![](_page_26_Picture_1.jpeg)

4、人脸识别

![](_page_26_Picture_3.jpeg)

请确保是本人操作

![](_page_26_Picture_5.jpeg)

5、确认已获取的医保信息

| <    | 医保电子凭证                        |      |
|------|-------------------------------|------|
|      | 获取参保人信息<br>激活并授权 华夏银行-手机银行 应用 | 中文 🔻 |
| 授权应用 | 华夏银行-手机银行                     |      |
| 授权用户 | 名 马*霞                         |      |
| 授权时间 | 2020-11-18 09:12:16           |      |
|      | 74.51                         |      |
|      | 備认                            |      |

![](_page_27_Picture_2.jpeg)

6、设置电子医保凭证密码

![](_page_27_Picture_4.jpeg)

7、选择参保地址-选择宁夏

![](_page_28_Picture_1.jpeg)

8、激活成功

| <                            | 医保电·                       | 子凭证                   |            |
|------------------------------|----------------------------|-----------------------|------------|
| ♀ 宁夏回族自治.                    | …▼ 正常参供                    | R                     | 中文 🔻       |
| (1887)887 医伤                 | <b>R电子</b> 凭订              | E                     |            |
| 姓名 马*f<br><sup>身份证</sup> 642 | 覆<br>**********02<br>国家医疗保 | 26<br>陈周监制            |            |
| 交易记录                         | <mark>王</mark><br>二维       | )<br>E码 月             | ┛码记录       |
| 定点医院                         |                            | 定点药店                  | <b>—</b> • |
| 经办机构                         | •••                        | 药品目录                  | <b>F</b>   |
| 个人中心                         | <u>,</u>                   | 常见问题<br>国 <b>医疗保障</b> | QA         |

## 附件 2.7 招商银行 APP 医保电子凭证激活流程

1、在招商银行 APP 搜索医保电子凭证

| •••• 中国移动 4G                                 | 上午 10:00          | ۲                      | <b>ö</b> 74% 🔳 |
|----------------------------------------------|-------------------|------------------------|----------------|
| ◎ 银川 (Q                                      | 医保                | 8                      | 取消             |
| 推荐 功                                         | 能产品               | 社区                     | 生活             |
| 小招猜你想                                        | 要                 |                        | >              |
|                                              | **                |                        |                |
| 提供医保申                                        | 8子凭证激活、医保移        | 动支付等服务                 | 0              |
| 产品                                           |                   | 全日                     | 部(30) >        |
| <b>招商仁和仁医保</b><br>保险                         | 医疗保险B款            |                        |                |
| <b>中银医疗保健灵</b><br>005689 混合型                 | <b>活配</b><br>基金 〕 | <b>72.62%</b><br>红年收益率 | + 关注           |
| <b>创金合信<mark>医疗保</mark><br/>003230   股票型</b> | <b>健行</b><br>基金 道 | 67.86%<br>近1年收益率       | + 关注           |
| 第三方服务                                        |                   | 41                     | 全部(1) >        |

2、点击同意协议并激活,获取参保人信息进行人脸识别认证

| ・ <b>III</b> 中国移动 4G<br>く                       | <sub>上午</sub> 10:01<br>医保电子凭证     | • • 73% ••••<br>• | ・山 中国移动 4G ※<br>く                         | <br>医保电子凭证                                                             | € <b>- 1</b> کې 74%<br>64             |
|-------------------------------------------------|-----------------------------------|-------------------|-------------------------------------------|------------------------------------------------------------------------|---------------------------------------|
| 中国は7月8日  初日 初日 初日 の の の の の の の の の の の の の の の | <b>双参保人信息</b><br>并授权 招商银行-手机银行 应用 | 中文 🕶              | <b>[]15</b><br>一码在手                       | <b>a</b>                                                               | **                                    |
| 授权应用                                            | 招商银行-手机银行                         |                   | 医保无忧<br>激活医保电子凭证                          | 即可                                                                     |                                       |
| 授权用户名                                           | 管*婧                               |                   | 状以医保姆                                     |                                                                        |                                       |
| 授权时间                                            | 2020-11-18 10:01:                 | 03                | 官方认证                                      | ■■<br>■■<br>便捷扫码                                                       | <b>父</b><br>安全放心                      |
|                                                 | 确认                                |                   | 查看《招商银行日<br>保电子凭证获取你                      | 同意协议并激活<br>E保电子凭证服务相关协议<br>的姓名、身份证号码、手机4                               | ↓ 授权医<br>号用于实名激 →                     |
|                                                 |                                   |                   | <sub>活。</sub><br>填写推荐人信                   | 息(选填)                                                                  | ~                                     |
|                                                 | 中国医疗保障                            |                   | ? 医保电<br>医保电子凭<br>是基于医保<br>医保身份识<br>实人认证技 | <b>子凭证是什么?</b><br>证由国家医保信息平台<br>基础信息库为全体参供<br>別电子介质。电子凭证<br>术,采用加密算法形成 | 台统一签发,<br>呆人员生成的<br>IE通过实名、<br>戈电子标识, |

— 30 —

3、设置密码,选择宁夏回族自治区参保中心

![](_page_30_Picture_1.jpeg)

4、医保电子凭证激活成功,点击二维码即可出示二维码进行付款

![](_page_30_Picture_3.jpeg)

附件 3

## 协议医药机构动态库下载链接

各医保协议医药机构需更新医保接口动态库 nxmi.dl1 和医保电子凭证专用动态库 NationECCode.dl1,下载时要注意根据操作系统的位数(64 位/32 位操作系统)下载相应的文件,下载链接见:

http://10.150.4.11:8080/fireframeweb/update/NationECCode64.zip; http://10.150.4.11:8080/fireframeweb/update/NationECCode32.zip; 宁夏 医疗保障局官方网站 (y1bz.nx.gov.cn)下载专区。